## ASSIGNING REGISTRATION INQUIRY, KEY 3 DESIGNEE, AND COR/POST COMMITTEE CHAIR DELEGATE FUNCTIONAL ROLES

If your unit has adult volunteers who are helping manage unit recruitment and who need read only access to view leads and submitted requests in Invitation Manager and Application Manager you can assign them a functional role of "Registration Inquiry" in the system.

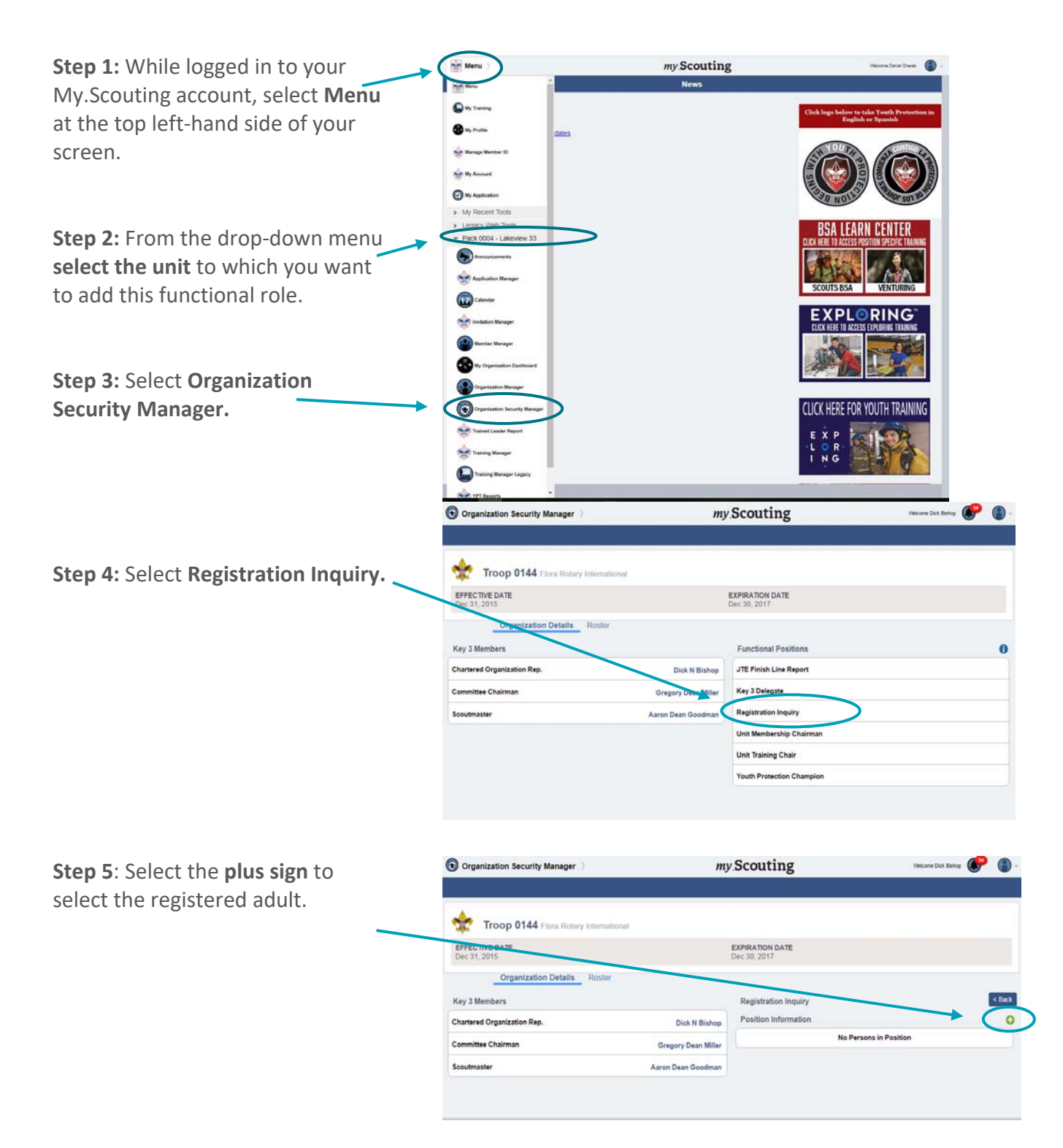

**Step 6:** Select the **person** from the drop-down menu. Only adults registered in your unit will show.

 You can set effective and expire dates for this role. Default is the unit effective and expire date.

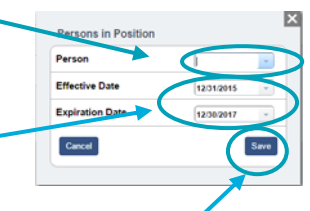

**Step 7: Save**. It may take overnight before the person assigned shows as a delegate in that position.

These same steps should be followed to add Key 3 Designees.

| G Organization Security manager | mj                  | scouring                        | Vilicore Dick Bondy |  |
|---------------------------------|---------------------|---------------------------------|---------------------|--|
|                                 |                     |                                 |                     |  |
| *                               |                     |                                 |                     |  |
| Troop U144 Flora Rotary Inte    | national            |                                 |                     |  |
| EFFECTIVE DATE<br>Dec 31, 2015  |                     | EXPIRATION DATE<br>Dec 30, 2017 |                     |  |
| Organization Datails Do         |                     |                                 |                     |  |
| organization betalla            |                     |                                 |                     |  |
| Key 3 Members                   |                     | Functional Positions            |                     |  |
| Chartered Organization Rep.     | Dick N Bishop       | JTE Finish Line Report          |                     |  |
| Committee Chairman              | Gregory Dean Miller | Key 3 Delegate                  |                     |  |
| Scoutmaster                     | Aaron Dean Goodman  | Registration Inquiry            |                     |  |
|                                 |                     | Unit Membership Chairman        |                     |  |
|                                 |                     | Unit Training Chair             |                     |  |
|                                 |                     |                                 |                     |  |

Only the COR/Post Committee Chair will have access to select a COR/Post Committee Chair Delegate in Organization Security Manager.

This role only applies to online registration only. Paper applications for adults must still be signed by the COR or Post Committee Chair only.

| Organization Security Manager                | my Scouting                     | Wakama CO'S Pack |
|----------------------------------------------|---------------------------------|------------------|
| Pack 3272 Monticello Lions Club              |                                 |                  |
| EFFECTIVE DATE<br>Jan 01, 2021               | EXPIRATION DATE<br>Dec 31, 2020 |                  |
| Organization Densile Roster<br>Key 3 Members | Functional Positions            |                  |
| Chartered Organization Rep. COP              | Pack COR Delegate               |                  |
| Committee Chairman CC                        | Pack Key Strongene              | Unit Key Delegat |
| Cubmaster Cubmaster                          | Pack Registration Inquiry       |                  |
|                                              | Unit Advancement Chair          | Lena Potvi       |
|                                              |                                 |                  |
|                                              | Unit Training Chair             | Unit Train Cha   |

## **INVITATION MANAGER**

## **KEY UNIT ROLES AND ACTIONS IN INVITATION MANAGER**

The following unit positions have full access to the Invitation Manager Dashboard on My.Scouting where they can add leads, manage inquiries from prospective Scouts, and send joining invitations:

- Chartered organization representative (COR)\*
- Committee chair (CC)\*
- Unit leader (Cubmaster, Scoutmaster, Crew Advisor, Skipper, Coach, Post Advisor, Club Sponsor)\*
- Institutional Head/Chartered Organization Executive Officer (IH)
- New Unit Coordinator
- Key 3 Delegate
  - \* = Members of the Unit Key 3

The Unit Key 3 can assign a "Registration Inquiry" functional role to other unit volunteers who need read only access to view lead status and submitted requests.

## **USING INVITATION MANAGER - OVERVIEW**

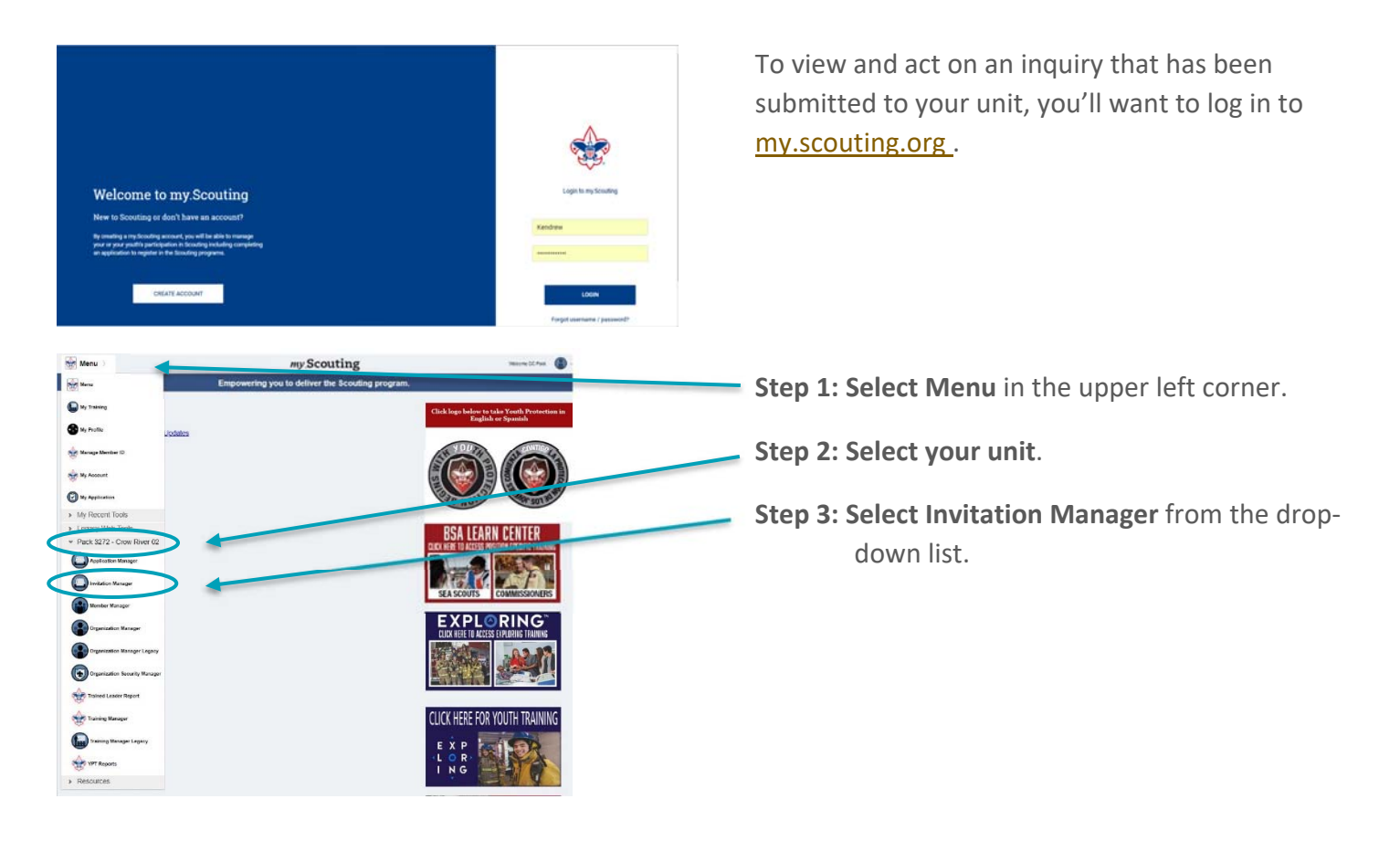